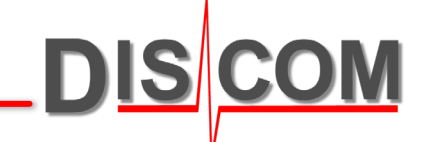

# **Discom Kalibrierung**

Kurzanleitung zur Durchführung der Kalibrierung des Discom Rotas Geräuschanalyse-Systems

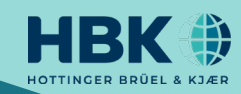

#### Hintergrund

Bei der Kalibrierung des Messsystems wird die gesamte Messkette, bestehend aus Sensor, Verstärker und A/D-Wandler als Einheit kalibriert.

Das Ergebnis ist ein Kalibrierfaktor, mit dem die vom A/D-Wandler ermittelte Signalspannung (gemessen in Volt) in die Messgröße (z.B. m/s<sup>2</sup> oder g) umgerechnet wird, die von dem angeschlossenen Sensor gemessen wird.

Um den Kalibrierfaktor ermitteln zu können, wird daher ein Kalibriersignal benötigt, dessen Größe bekannt ist. Dies liefert eine **Kalibrierquelle**, z.B. ein Shaker, der eine Schwingung mit exakt 9,81 m/s<sup>2</sup> Spitzenwert erzeugt.

Die Eigenschaften der Kalibrierquelle müssen beim Messsystem eingegeben werden, damit die Kalibrierfunktion die Referenzgröße kennt und den Faktor errechnen kann.

Zur Durchführung der Kalibrierung wird die Kalibrierfunktion gestartet und dann die Kalibrierquelle an den Sensor gehalten. Das Messsystem erkennt automatisch ein gültiges Kalibriersignal und berechnet den Kalibrierfaktor.

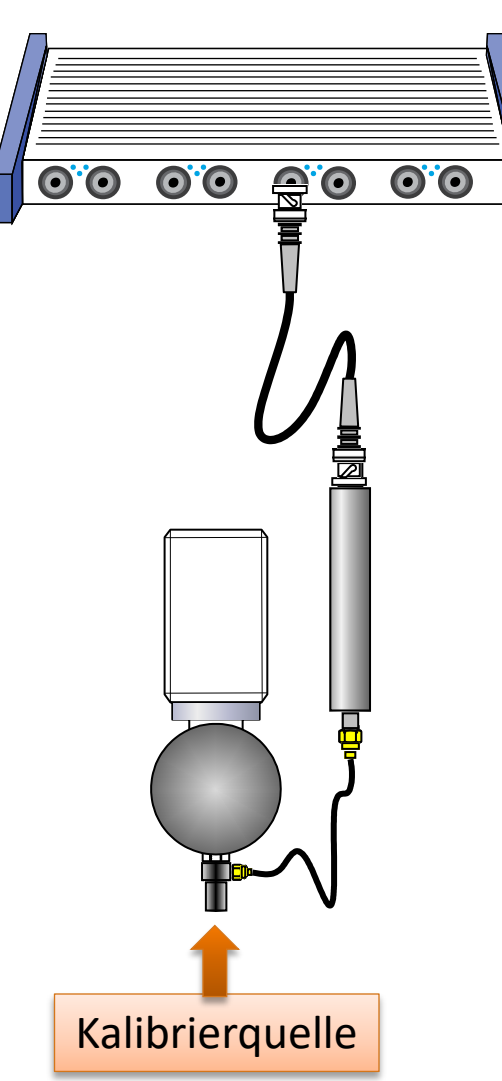

Der Vorgang des Kalibrierens hat die folgenden Schritte:

- 1. A/D-Wandler aktivieren ("Prüflauf" starten)
- 2. Kalibrier-Fenster öffnen und Kalibrierfunktion starten
- 3. Kalibrierquelle der Reihe nach gegen alle Sensoren drücken
- 4. Neue Kalibrierfaktoren überprüfen und anwenden
- 5. A/D-Wandler anhalten ("Prüflauf" abbrechen)
- 6. Neue Einstellungen speichern
- 7. Projekt-Backup

Einzelheiten über diese Schritte finden Sie auf den folgenden Seiten.

**Discom Kalibrierung** 

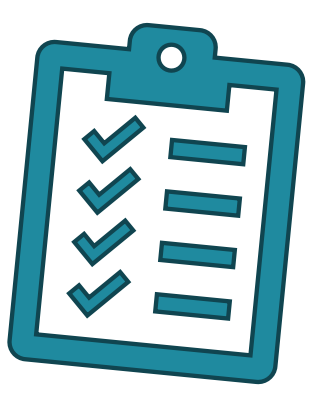

#### Aufrufen der Kalibrierkontrolle

Zur Durchführung der Kalibrierung muss die Analyse (A/D-Wandlung) gestartet sein. Beginnen Sie daher, indem Sie über das Fenster *Kommandozentrale* oder mit F5 manuell einen beliebigen Typ einlegen. (Erst dadurch sind dem TasAlyser die Namen der Signale und ihre Eigenschaften bekannt, und die TAS Box wird gestartet.)

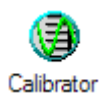

Rufen Sie die Kalibrierkontrolle über das Favoriten-Fenster auf.

| Optionen | Export      |               |         |       |         | Quellendefinition                 | ien Kanal Info     |
|----------|-------------|---------------|---------|-------|---------|-----------------------------------|--------------------|
| Kanal    | Name        | Faktor/Offset | Wert    | Ziel  | Einheit | Quelle                            | Rel. Amplit        |
| A.2.1    | VS          | 0.02604       | 0.00379 | 1.00  | g       | ≈ VC10                            | √ 37%              |
| • A.2.2  | Mic         | 0.1000        | -       | 1.000 | Pa      | 😣 Mic                             | ▼                  |
| • A.4.1  | ShiftForce  | 0.02135       | -       | 500   | N       | Force                             | ▼                  |
| • A.4.2  | ShiftPositn | 0.2131        | -       | 50.0  | mm      | <ul> <li>Position (mm)</li> </ul> | ▼                  |
| • A.3.1  | Torque      | 0.02000       | -       | 1.00  | Nm      | = Torque                          | $\bigtriangledown$ |

Die Kalibrierkontrolle zeigt Ihnen die Anschlüsse der TAS-Box und die zugehörigen Signalbezeichnungen sowie den aktuellen Kalibrierfaktor.

Für jeden Sensor muss angegeben werden, welche Kalibrierquelle verwendet wird (Spalte "Quelle") und wie deren Signaleigenschaften sind.

Während der Inbetriebnahme des Projekts werden entsprechende Definitionen vorbereitet und zugewiesen. Änderungen sind hier nur erforderlich, wenn eine Kalibrierquelle gewechselt wird.

Für Informationen über das Anlegen von Kalibrierquellen lesen Sie bitte die Seite "Quellendefinition".

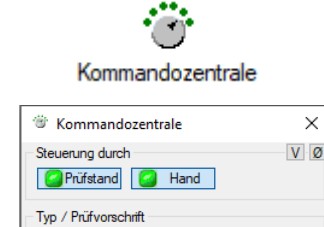

1118

Bereit

# Kalibrierung durchführen

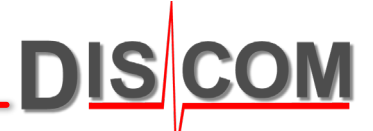

Legen Sie über das Fenster *Kommandozentrale* manuell einen Typ ein und öffnen Sie die Kalibrierkontrolle (siehe vorige Seite). Drücken Sie auf [**Kalibrierung beginnen**]. Ab jetzt "lauscht" die Kalibrierkontrolle auf allen Sensor-Kanälen nach einem Kalibriersignal.

| Optionen                  |     | Export      | ]             |         |       |         | Quellendefinitione | en Kanal Info  |
|---------------------------|-----|-------------|---------------|---------|-------|---------|--------------------|----------------|
| Kanal                     | Na  | me          | Faktor/Offset | Wert    | Ziel  | Einheit | Quelle             | Rel. Amplitude |
| • A.2.1                   | @   | VS          | 0.02604       | 0.00379 | 1.00  | g       | ≈ VC10             | 7 37%          |
| • A.2.2                   | - 0 | Mic         | 0.1000        | -       | 1.000 | Pa      | 🎗 Mic 🦷            | 7              |
| <ul> <li>A.4.1</li> </ul> | - 0 | ShiftForce  | 0.02135       | -       | 500   | N       | = Force            | 7              |
| <ul> <li>A.4.2</li> </ul> | - Q | ShiftPositn | 0.2131        | -       | 50.0  | mm      | = Position (mm) 🔻  | 7              |
| • A.3.1                   | 9   | Torque      | 0.02000       | -       | 1.00  | Nm      | = Torque           | 7              |
|                           |     |             |               |         |       |         |                    |                |

"Manuelle Kanalwahl" muss ausgeschaltet und "AC Gain" angewählt sein, damit die Kalibriersignale automatisch erkannt werden. Drücken Sie auf **Kanal Info**, um die Anzeige des aktuellen Signals und der Messwerte zu öffnen.

Im Spektrum werden das vermutete Kalibriersignal und die stärkste Störfrequenz hervorgehoben.

Halten Sie die Kalibrierquelle an einen Sensor. Wenn die Kalibrierkontrolle ein "sauberes" Signal erkennt, werden alle Zeilen in den Signaleigenschaften grün.

Dann wird automatisch ein neuer Kalibrierfaktor

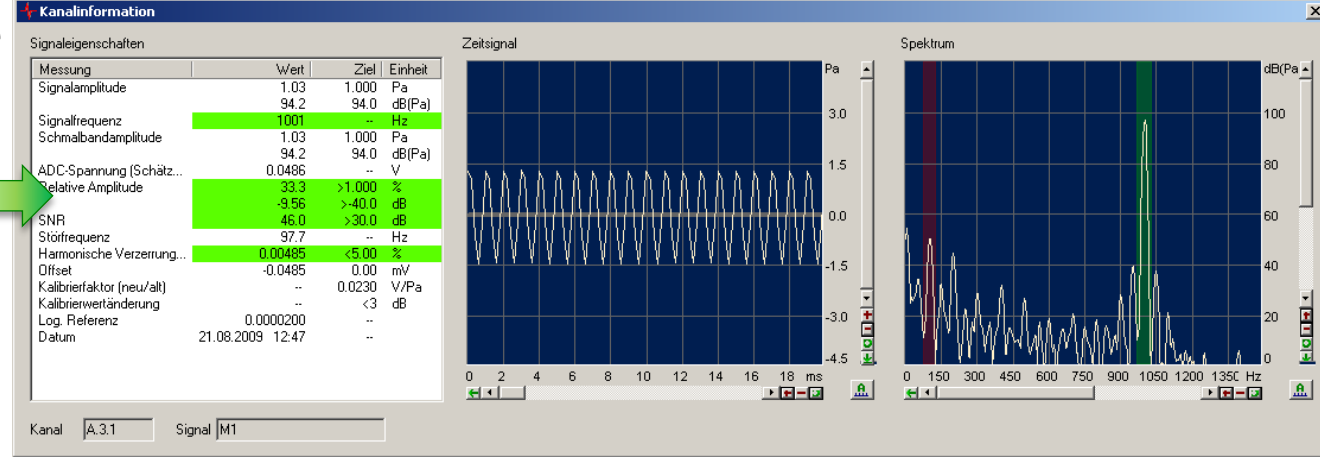

berechnet und in der Liste der Kalibrierkontrolle angezeigt (siehe Seite "Übernehmen der Kalibrierung").

Discom Kalibrierung

#### Körperschall-Kalibrierung

Die meistverwendeten Kalibrierquellen für Vibrationssensoren liefern eine Signal-Amplitude von 1 g (9.81 m/s<sup>2</sup>) RMS bei einer festen Frequenz, oft 159.2 Hz.

Bei einer solchen Quelle, und für die logarithmische Referenz 10<sup>-5</sup>g (Standardwert), entspricht das Kalibriersignal genau 100 dB. Diesen Wert kann man im Fenster [Kanal Info] in der Tabelle ablesen:

Der tatsächliche gemessene Wert darf geringfügig (±0.3) von 100 dB abweichen.

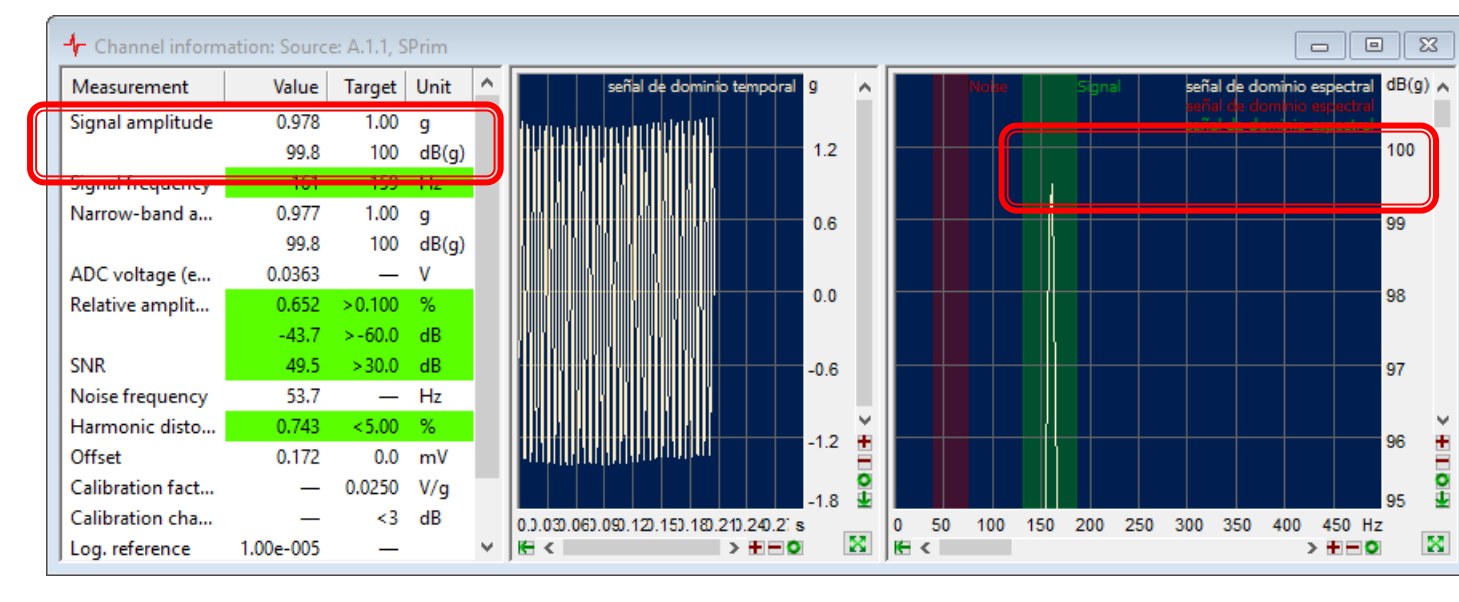

Siehe dazu auch die Einstellungen bei der Kalibrierquelle:

| 🛧 Kalibrierquellen                                            | ×  |
|---------------------------------------------------------------|----|
| Kalibrierquelle                                               |    |
| VC10 VC10 Veu Lösch                                           | en |
| Quellen-Definition                                            |    |
| Kalibratorsignal<br>Wert1 Einheit (1) ∨ g ∨ @effektiv OSpitze | e  |
| Kalibratorfrequenz 159 Hz                                     |    |
|                                                               |    |

 $159.16 = 1000/2\pi$ 

Die Spitze im Spektrum kann einen kleineren Wert haben als der in der Tabelle angegebene Pegel. Dies liegt an der begrenzten Frequenzauflösung des Spektrums und beeinflusst die Kalibrierung nicht.

# Übernehmen der Kalibrierung

Nachdem Sie mit allen Sensoren fertig sind, drücken Sie Kalibrierung anhalten

Wenn in einem Kanal die Kalibriermessung erfolgreich durchgeführt werden konnte, erscheint nun vor dieser Zeile ein grünes Häkchen, und der neue Faktor wird angezeigt.

Falls der neue Faktor sich so weit vom alten unterscheidet, dass sich eine Änderung der Messergebnisse um mehr als 3 dB ergibt, wird ein roter Punkt, aber kein grünes Häkchen gesetzt. Sie können es dann manuell einschalten.

Wenn Sie fertig sind, drücken Sie den Knopf [**Werte übernehmen**], um die neuen Kalibrierfaktoren zu aktivieren.

alibrierkontrolle: C:\Discom\Measurement\MultiRot\Mobile\Locals\calibration.xml Quellendefinitionen Kanal Info Optionen Kalibrierfile Name Faktor/Offset Quelle Rel. Amplitude Kanal Wert. Ziel Einheit 🔶 A.3.1 🥥 M1 0.0236 ≈ BK4231 33% 1.03 1.000 🚺 Pa A.3.2 M2 0.0103 1.000 🔽 Pa ℅ BK4231 0% A.4.1 🙆 МЗ 0.0102 🔽 Pa ℅ BK4231 0% 0.000139 1.000 A.4.2 0.0108 ≈ BK4231 0% \varTheta M4. 0.000138 1.000 🚺 Pa A.5.1 0.0106 0% VS1 1.02 lV a ≈ VC10 0% Mic Pa Manuelle Kanalwahl • Faktor O Null O Offset Kalibrierung beginne Werte übernehmen (alibrierkontrolle: C:\Discom\Measurement\MultiRot\Mobile\Locals\calibration.xm Quellendefinitionen Kanal Info Optionen Kalibrierfile Name Faktor/Offset Ziel Einheit Quelle Rel. Amplitude Kanal Wert A.3.1 🕘 M1 0.0339 ℅ BK4231 47% 1.47 1.000 💇 Pa A.3.2 M2 0.0103 ℅ BK4231 0% IV Pa 1.000 • A.4.1 🙆 МЗ 0.0102 0% 0.000139 🔽 Pa ℅ BK4231 1.000 A.4.2 🙆 M4 0.0108 0.000138 IV Pa ℅ BK4231 0% 1.000 0% A.5.1 VS1 0.0106 ≈ VC10 1.02 lv-0% Mic Pa Manuelle Kanalwahl • Fakto O Null O Offset Kalibrierung beginnen

Sie können die Kalibrierfaktoren auch manuell eingeben. Klicken Sie das entsprechende Feld in der Spalte **Faktor/Offset** an und geben Sie den gewünschten Wert ein. Auch jetzt müssen Sie **Werte übernehmen** drücken.

Der typische Kalibrierfaktor des KS91D-Sensors (BKS03 mit Verstärker) beträgt 0,025 V/g, der des KS91E-Sensors (kein Verstärker) etwa 0,01 V/g, der eines NFM-Mikrofons 0.066 V/Pa.

Discom Kalibrierung

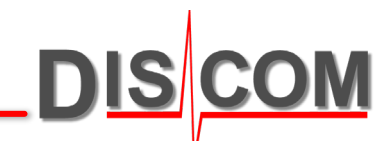

**Abschluss der Kalibrierung** 

21-11-18

Wenn Sie in der Kalibrierkontrolle [Werte übernehmen] drücken, werden die neuen Faktoren sofort wirksam. Außerdem wird im Verzeichnis der Kalibrierdateien (siehe Seite "Kalibrierprotokoll") eine neue Datei angelegt, die die Änderungen dokumentiert.

Schließen Sie die Kalibrierkontrolle und das "Kanal Info" Fenster. Drücken Sie dann auf den "Speichern"-Knopf des TasAlysers oder rufen Sie die Speichern-Funktion über das Menü "Datei" auf.

Beenden Sie den "Prüflauf", indem Sie in der Kommandozentrale den [Bereit]-Knopf ausschalten, oder indem Sie F8 drücken oder den entsprechenden Knopf in der Werkzeugleiste (dritter von links, rot) verwenden.

Es empfiehlt sich, nach der Kalibrierung ein Backup des Messprojekts anzulegen. Auf dem Desktop des Messrechners finden Sie den Ordner "Rotas for Experts" und darin das "Tas Backup Tool" (auch "Software Maintenance Tool"). Starten sie es und drücken Sie auf [Perform Project Backup].

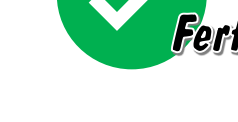

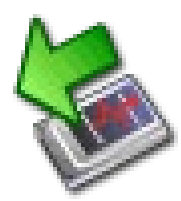

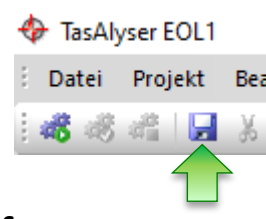

#### Quellendefinition

DIS COM

Um die Kalibrierung durchzuführen, benötigen Sie zunächst die externe Quelle ihres Kalibriersignals.

In der Kalibrierkontrolle legen Sie eine entsprechende Quellendefinition an und weisen diese den Sensor-Kanälen zu:

| Kalibiterkond | one.         |               |         |       |         |                     | ~              |
|---------------|--------------|---------------|---------|-------|---------|---------------------|----------------|
| Optionen      | Export       | ]             |         |       | (       | Quellendefinitionen | Kanal Info     |
| Kanal         | Name         | Faktor/Offset | Wert    | Ziel  | Einheit | Quelle              | Rel. Amplitude |
| • A.2.1       | VS           | 0.02604       | 0.00379 | 1.00  | g       | 🛠 VC10 🛛 🗸 🗖        | 37%            |
| • A.2.2       | Mic          | 0.1000        | -       | 1.000 | Pa      | 🛛 🛠 Mic 🛛 🔨 🗸 🗌     |                |
| • A.4.1       | ShiftForce   | 0.02135       | -       | 500   | N       | = Force             |                |
| • A.4.2       | Shift Positn | 0.2131        | -       | 50.0  | mm      | = Position (mm) 🛡 🗌 |                |
| • A.3.1       | Torque       | 0.02000       | -       | 1.00  | Nm      | 🗕 Torque 🛛 🗸 🗌      |                |

Jeder Sensor, der einen Kalibrierfaktor haben soll, benötigt eine passende Quellendefinition. Daher muss auch für Drehmomente, Kräfte und andere Signale, bei denen der Faktor nicht gemessen, sondern aus einem Datenblatt übernommen wird, eine Quellendefinition mit der passenden Einheit angelegt werden.

Die Quellendefinition muss nur beim ersten Kalibrieren (oder bei Änderung der Quelle) angelegt und ausgewählt werden. Um eine neue Quellendefinition anzulegen, geben Sie den gewünschten Namen in das Listen-Auswahlfeld ein und drücken auf [Neu].

| 🕂 Kalibriera n 🛛 🕹                                 |
|----------------------------------------------------|
| Kalibrierque                                       |
| VC10                                               |
|                                                    |
| Guellen-Definition                                 |
| Kalibratoreigenschaften                            |
| Kalibratorsignal                                   |
| Wert 1 Einheit (1) v g v @effektiv OSpitze         |
| Kalibratorfrequenz 159 Hz                          |
| Automatische Signalerkennung                       |
| Aussteuerung > 2 % Pegelstabilität ± 5 %           |
| SNR > 30 dB Frequenzstabilität ± 5 %               |
|                                                    |
| Nimaktor < 3 %                                     |
| Berechnung des Kalibrierfaktors                    |
| Mittelungslänge 10 Blöcke                          |
| Berechnung aufgrund von                            |
| O Zeitsignal Untere Analysegrenze -1 Hz            |
| Spektrum     Wamung bei Kalibrierabweichung > 3 dB |
|                                                    |
| Gleichspannungsquelle Anwenden                     |
| Abbruch                                            |

Für Gleichspannungssignale wie z.B. Drehmomente müssen Sie eine "Gleichspannungsquelle" anlegen (siehe "Kalibrierung für DC" auf der folgenden Seite).

# **Quellendefinition anpassen**

Die Kalibrier-Funktion erwartet ein sauberes, eindeutiges Kalibriersignal.

Daher werden ständig verschiedene Signaleigenschaften überprüft, z.B. der Signal-Rausch-Abstand, der Klirrfaktor (harmonische Verzerrung) und die relative Signalstärke.

Wenn Sie im Channel Info-Fenster rote Zeilen bei der "Relativen Amplitude" bekommen, so ist ein möglicher Grund, dass das Kalibriersignal eine zu geringe relative Signalstärke hat. Die Tas-Box ist normalerweise für sehr viel stärkere ("lautere") Signale konfiguriert, als die Ausgabe eines Kalibrators liefert.

|                 | nion. Source. A |         |      |   |
|-----------------|-----------------|---------|------|---|
| Measurement     | Value           | Target  | Unit | ^ |
| Signal amplitu  | 1.04            | 1.02    | 9    |   |
|                 | 100             | 100     | d    |   |
| Signal frequen  | 161             | 159     | Hz   |   |
| Narrow-band     | 1.03            | 1.02    | g    |   |
|                 | 100             | 100     | d    |   |
| ADC voltage (   | 0.0190          |         | V.   |   |
| Relative amplit | 0.162           | > 0.300 | %    |   |
|                 | -55.8           | >-50.5  | dB   |   |
| SNR             | 28.1            | - 20.0  | -48  | - |
| Noise frequency | 48.8            | -       | Hz   |   |
| Harmonic dist   | 1.45            | < 5.00  | %    |   |
| Offset          | 0.0347          | 0.0     | mV   |   |
| Calibration fac | _               | 0.0105  | V/g  |   |
| Calibration lac |                 |         |      |   |
| Calibration ch  | _               | <1      | dB   |   |

Die Lösung besteht darin, in der Quellendefinition einen geringeren Schwellwert für die "Aussteuerung" (relative Amplitude) einzutragen.

> Da neben der Amplitude auch die Signalform (z.B. Klirrfaktor) überprüft wird, ist diese Anpassung ungefährlich.

| ↓ Calibration sources          |               |                      |          |          |
|--------------------------------|---------------|----------------------|----------|----------|
| Kalibrierquelle                |               |                      |          |          |
| VC10                           |               | ~ 1                  | leu      | Löschen  |
| Quellen-Definition             |               |                      |          |          |
| Kalibratorsignal<br>Wert 1.02  | Einheit (1) 🗸 | g ~ (                | effektiv | ◯ Spitze |
| Kalibratorfrequenz             | 159 Hz        | Bandbreite           |          | 0 Hz     |
| Automaticaho Sienalarkonn      |               |                      |          |          |
| Aussteuerung >                 | 0.2 %         | Pegelstabilität      | ±        | 5 %      |
| SNR >                          | 30 dB         | Frequenzstabilit     | ät ±     | 5 %      |
| Klinfaktor <                   | 5 %           |                      |          |          |
| Berechnung des Kalibrierfa     | ktors         |                      |          |          |
| Mittelungslänge                | 10 Blöcke     |                      |          |          |
| Berechnung aufgrund vor        | 1             |                      |          |          |
| <ul> <li>Zeitsignal</li> </ul> | Untere Anal   | ysegrenze            |          | -1 Hz    |
| <ul> <li>Spektrum</li> </ul>   | Wamung be     | ei Kalibrierabweichu | ng >     | 1 dB     |
| Gleichspannungsquelle          |               |                      |          | Anwenden |
| Abbruch                        |               |                      |          | ОК       |

Änderungen an der Quellendefinition werden in der Calibration.xml Datei gespeichert.

# Kalibrierung für DC (Gleichspannung)

Geräuschsensoren wie Beschleunigungsaufnehmer, Mikrofone oder Laservibrometer liefern Schwingungssignale (AC-Signale). Andere Sensoren z.B. für Drehmoment oder Kräfte liefern DC-Signale. Für diese Art von Signalen muss eine **DC-Kalibrierung** durchgeführt werden. Meistens wird allerdings der Faktor direkt eingegeben.

Schalten Sie in der Kalibrierkontrolle unterhalb der Liste auf *DC Gain*, um den Kalibrierfaktor für Gleichstromquellen eingeben zu können:

| ✤ Calibration C<br>Options | ontrol: Export        | Das Sy<br>es sich | mbol in d<br>um ein A | er Spalt<br>C- oder | e "Que<br>ein DC· | elle" zeig<br>-Signal h           | t, ob<br>andelt | Channel info   | In diesem Beispiel liefert laut Datenblatt<br>der Drehmoment-Sensor bei 500 Nm 10                                                                                 |          |
|----------------------------|-----------------------|-------------------|-----------------------|---------------------|-------------------|-----------------------------------|-----------------|----------------|----------------------------------------------------------------------------------------------------|----------|
| Channel                    | Name                  | Factor/Offset     | Value                 | Target              | Unit              | Source                            |                 | Rel. amplitude | Volt Spannung. Der Kalibrierfaktor ist                                                                                                    |          |
| • A.2.1                    | VS                    | 0.02604           | 0.00371               | 1.00                | g                 | ≈ vc10                            |                 |                | dann 10 Volt ÷ 500 Nm = 0.02 V/Nm.                                                                                                    |          |
| • A.2.2                    | Mic                   | 0.1000            | 3.89e-004             | 1.000               | Pa                | ≈ Mc                              |                 |                |                                                                                                    |          |
| • A.4.1                    | ShiftForce            | 0.02135           | 1.28                  | 500                 | N                 | = Force                           | ▽ 🗌             |                |                                                                                                    | $\times$ |
| • A.4.2                    | ShiftPositn           | 0.2131            | -24.0                 | 50.0                | mm                | Position                          | n (mm) 🔻 📃      |                | Kalibrierquelle                                                                                                    |          |
| • A.3.1                    | Torque                | 0.02000           | -2.71                 | 1.00                | Nm                | = Torque                          | • ⊽             |                | Drehmoment V Neu Löschen                                                                                                    | 1        |
| Manual channe              | I selection O AC gain | ODC g             | jain                  | Zum Än              | dern d            | <del>stat calib</del><br>des Zahl | ration Ac       | s anklicken    | Quellen-Definition     Kalibratoreigenschaften       Kalibratoreigenschaften     Kalibratoreigenschaften       Wert     1       Einheit     (1)        Wert     1 |          |

Auch wenn Sie den Kalibrierfaktor aus einem Datenblatt übernehmen und direkt in der Kalibrierkontrolle eingeben, müssen Sie eine gültige Quellendefinition anlegen und zuweisen. Allerdings ist nur die Einheit des Wertes wirklich von Bedeutung.

Drücken Sie auch bei der DC-Kalibrierung nach Eingabe des Kalibrierfaktors den Knopf [**Werte Übernehmen**] (Apply Checked Values), um die Werte zu speichern.

21-11-18

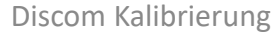

0 Hz

5 %

0 %

0 Hz

3 %

OK

Bandbreite

Frequenzstahilität

5 %

30 dB

5 %

10 Blöcke

Untere Analysegrenze

Warnung bei Kalibrierabweichung

libratorfrequenz

Mittelungslänge Berechnung aufgrund von

Zeitsignal
 Spektrum

Gleichspannungsqu

Abbruch

echnung des Kalibrierfaktors

# Nullpunkts-Kalibrierung (DC Offset)

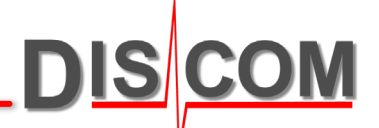

Die A/D-Wandler in der Tas Box habe prinzipbedingt einen Offset: auch wenn das Eingangssignal Null ist, entsteht eine kleine Spannung, und der Ausgabewert ist nicht Null.

Dieser Offset kann durch die Nullpunkts-Kalibrierung ausgeglichen werden.

Schalten Sie in der Kalibrierkontrolle unterhalb der Liste auf "Nullpunkt" und aktivieren Sie die "Manuelle Kanalwahl".

Drücken Sie [Kalibrierung beginnen].

Klicken Sie dann der Reihe nach auf die Zeilen in der Liste und warten Sie kurz, bis die Markierung auf rot wechselt und die Zahl in der Spalte "Null" aktualisiert wird.

Am Ende drücken Sie [Kalibrierung anhalten], setzen einen Haken in alle Kästchen in den betreffenden Zeilen, und drücken [Werte übernehmen].

| Einstellungen      | Ansicht                    | Export                               |                      |                 |                  | Quellende            | finitionen | Kanal Info       |
|--------------------|----------------------------|--------------------------------------|----------------------|-----------------|------------------|----------------------|------------|------------------|
| Kanal              | Name                       | Null                                 | Wert                 | Ziel            | Einheit          | Quelle               |            | Rel. Amplitude   |
| A.3.2              | Tq_Abtr1                   | 0.00                                 | -0.00101             | 0.0             | V                | = Dm                 |            |                  |
| 🔶 A.4.1            | Tq_Abtr2                   | 0.00                                 | -4.13e-06            | 0.0             | V                | = Dm                 | $\nabla$   |                  |
| 🛛 🗢 A.1.1          | KS_Get_L                   | -3.386e-06                           | 7.43e-05             | 0.0             | V                | ≈ VC10               |            |                  |
| 🛛 🔶 A.2.1          | KS_EM_Q                    | 3.503e-07                            | 7.48e-05             | 0.0             | V                | ≈ VC10               | $\nabla$   |                  |
| 🔶 A.1.2            | KS_EM_L                    | 0.00                                 | 7.51e-05             | 0.0             | V                | ≈ VC10               |            |                  |
| 🔶 A.2.2            | KS_EM_H                    | 0.00                                 | 8.96e-06             | 0.0             | V                | ≈ VC10               |            |                  |
| 🕈 A.3.1            | LS_H                       | 0.00                                 | 9.16e-06             | 0.0             | V                | ≈ MicCalib           | ▼          |                  |
| Manuelle Kanalwahl | O AC-Gair                  | ● Nullpunkt ◯ DC-Gain                |                      |                 |                  | Kalibrierung anha    | alten V    | /erte übernehmen |
| Denker<br>bevor    | n Sie daraı<br>Sie eine no | n, die "Manuelle<br>rmale Kalibrieru | Kanalwo<br>Ing der S | nhl" w<br>ensor | vieder<br>en beg | auszuscho<br>ginnen. | alten,     |                  |

Für Schwingungssignale (einschließlich Mikrofone usw.) ist der DC Offset nicht relevant, da für diese Sensoren die Änderungen (Frequenzen) analysiert werden. Eine DC Offset Kalibrierung kann dennoch durchgeführt werden.

Bei Sensoren, deren Absolutwerte benutzt werden (z.B. Drehmomente, Positionen, Kräfte) ist eine DC-Offset-Kalibrierung zu empfehlen.

#### **TAC-Kalibrierung**

Der Drehbeschleunigungs-Sensor TAC wird kalibriert, indem er auf einer horizontalen Achse gedreht wird. Als Kalibrier-Normal wird die Erdbeschleunigung verwendet.

Falls in Ihrem Prüfstand der TAC-Sensor auf einer vertikalen Achse montiert ist, können Sie die Kalibrierung dort nicht durchführen. In diesem Fall müssen Sie den TAC-Rotor an Discom zur Kalibrierung einschicken. (Es muss nur der Rotor kalibriert werden.)

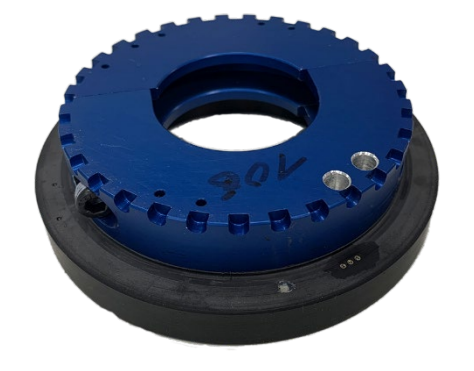

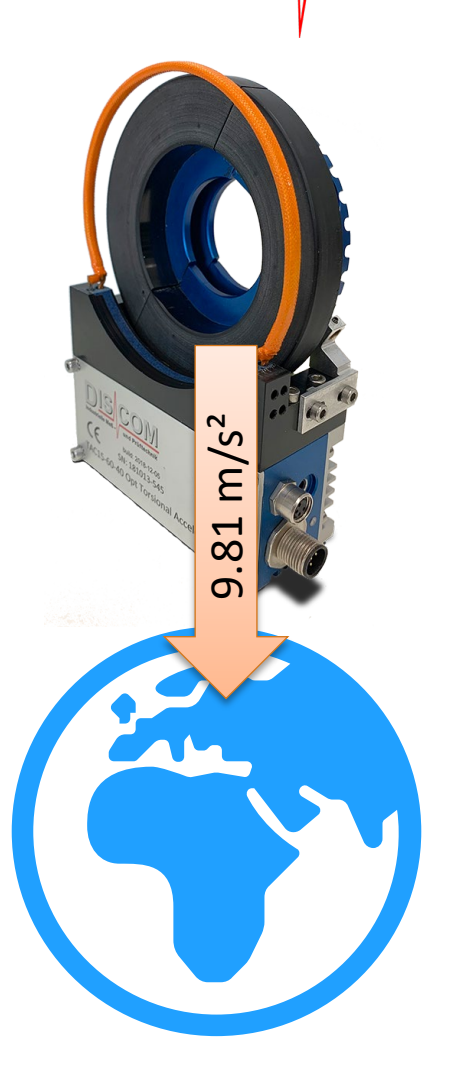

Falls Ihr Rotor vertikal rotiert, können Sie direkt im Prüfstand kalibrieren. Für diese Kalibrierung des TAC-Sensors gibt es eine eigene Dokumentation, die auf der Discom Download-Seite verfügbar ist.

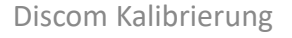

# Kalibrierprotokoll

DIS COM

Verwenden Sie die "Export"-Funktion, um einen formatierten Bericht über die aktuelle Kalibrierung zu speichern. Jedes Mal, wenn Sie den [Werte übernehmen]-Knopf verwenden, wird automatisch ein Bericht über die Änderungen im Export-Verzeichnis abgelegt.

|                                    | 🕂 Calibration Contro    | ol: C:\Discom\Measu | rement\MultiRot\ | Project  | Locals\cali | bration.xml                 |                                  |                              |                   |            | $\times$   |      |     |
|------------------------------------|-------------------------|---------------------|------------------|----------|-------------|-----------------------------|----------------------------------|------------------------------|-------------------|------------|------------|------|-----|
|                                    | Options                 | Export              |                  |          |             |                             |                                  | So                           | urce definitions  | Channel in | fo         |      |     |
|                                    | Channel                 | Name                | Factor           | r/Offset | Value       | Target                      | Unit                             | Source                       |                   | Rel. ampl  | itude      |      |     |
|                                    | • A.4.1                 | Torque              | (                | 0.05000  | -           | 100                         | Nm                               | = Torque                     | ▽                 |            |            |      |     |
|                                    | • A.3.2                 | VS1                 |                  | 0.02331  | -           | 1.02                        | g                                | ≈ VC10<br>≈ VC10             |                   |            |            |      |     |
| 🕂 Options                          |                         | ×                   |                  |          | -           | 1.02                        | g                                | ≈ vc10<br>≈ vc10             | ¥ –               |            |            |      |     |
| Main dialog                        | Channel info dialog     |                     | C                | 0.0102.  | -           | 1.02                        | g                                | ℅ VC10                       | ▼                 |            |            |      |     |
| Show all channels                  | Spectral view loga      | arithmical $\sim$   |                  |          |             | 🗉 🗖 Calibrat                | tion Report                      | × + ~                        |                   |            | -          |      | ×   |
| Hold levels after calibration      |                         |                     |                  |          | 4           | $\rightarrow$ ()            | م file                           | e:///C:/Discom/Mea           | surement/MultiRot |            | <u>~</u> 1 | Ŕ    |     |
| dB scale                           | Processing              |                     |                  |          | ~           |                             |                                  |                              | , ,               |            | = ~~       |      |     |
| Threshold for value<br>display (%) | Sampling freq. (Hz)     | : 5000              |                  |          | Ca          | libratio                    | <b>n</b>                         |                              |                   |            |            |      |     |
| General                            |                         |                     |                  |          | EO          | L3 DX AI                    | L <b>G33</b>                     |                              |                   |            |            |      |     |
|                                    | Automatic Inser         | t/Remove            | ) Zero-Adj. 🔵 D  | C gain   | 201         | 7-09-21.1                   | 3:56:37                          |                              |                   |            |            |      |     |
|                                    | - Hatomate Inser        | qreenove            |                  |          | Sens        | or Calibrati                | ion Date F                       | actor O                      | Offset [V]        |            |            |      |     |
| Calibration file C:\Discom\Me      | asurement\MultiRot\PrjF | \Locals\calibi 省    |                  |          | Tore        | ue 27/06/201                | 16 10:49                         | 0.05 V/Nm -                  | 0.020723          |            |            |      |     |
| Export XSLT C:\Discom\/Me          | asurement\MultiRot\PrjF | \Locals\Calib 🖄     |                  |          | CM          | _1 27/06/201                | 16 11:26 0                       | .0100949 V/g                 | 0                 |            |            |      |     |
|                                    |                         |                     |                  | 1        | CM_<br>CM   | _2 27/06/201<br>I 27/06/201 | 16 11:34    0.<br>16 11:31    0. | .0101524 V/g<br>.0102844 V/g | 0                 |            |            |      |     |
| In den Optione                     | en kann unt             | er andere           | em der           |          |             |                             |                                  |                              |                   |            |            |      |     |
| Craicharartala                     | r Kalibriara            |                     | dor              |          | Ч           |                             | alibr                            | iornro                       | tokollo           | wordo      | n in       |      |     |
| speicherort de                     | r Kalibrierd            | ater und o          | uer              |          |             | DIEN                        | and                              | ier pro                      | lokolle           | werue      |            |      | VIL |
| Berichte ("Exp                     | ort") festge            | elegt werd          | en.              |          |             | Form                        | at ge                            | espeich                      | nert un           | d könn     | en :       | z.B. | im  |
|                                    |                         |                     |                  |          |             | Web                         | -Brov                            | vser ar                      | ngezeig           | t werd     | en.        |      |     |

Standard-Speicherort der Kalibrierdateien:

C:\Discom\Measurement\MultiRot\(Projektordner)\Locals\Calibration